## <u>Photofiltre</u>

## Ajouter du texte.

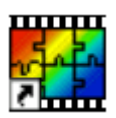

1. Ouvrir une image.

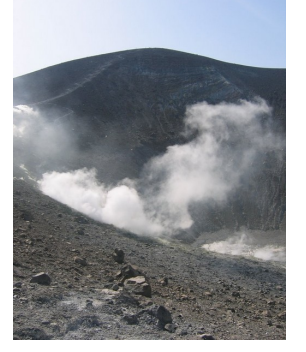

2. Pour ajouter du texte à une image, utiliser l'outil « Texte ».

|     | Phote | oFiltre S | tudio   |        |           |         |        |           |        |     |    |   |         |          |      |          |
|-----|-------|-----------|---------|--------|-----------|---------|--------|-----------|--------|-----|----|---|---------|----------|------|----------|
| Fi  | chier | Edition   | n Image | Calque | Sélection | Réglage | Filtre | Affichage | Outils | Fe  | T  | 2 |         |          |      |          |
| : [ |       |           | ₽ ⋑     | 20     | -   🔁 🖾   |         |        | *         | E Cz   | Т   | -  | 1 | 100%    | · 🔍      | ् 🗖  | 📃 📮      |
| I I | *± •  | . ☆       | \$, 0   | •      | Г_ Г_   5 |         | 4 💶    | ! = =     |        | ¢ ( | 00 |   | Δ 🛆   📮 | <b>I</b> | 11 8 | <b>A</b> |

3. Saisir le texte et lui appliquer éventuellement des modifications concernant :

| Onglet Texte :                                                                                 | Texte Effets                                                        |
|------------------------------------------------------------------------------------------------|---------------------------------------------------------------------|
| - la couleur des caractères<br>- la couleur des caractères<br>- l'orientation du texte (Angle) | Police : Taille : V Gras Barré<br>Arial V I2 V Italique Souligné    |
|                                                                                                | Couleur : Alignement : Angle :<br>E = = 0 × Lisser Effacer le texte |
|                                                                                                | Saisie : Aperçu :                                                   |
|                                                                                                | Volcan<br>AbYz                                                      |
|                                                                                                | Transformer en sélection Table des caractères Ok Annuler            |

| l'ombre portée<br>le contour<br>les motifs de remplissage | Texte ► Effets<br>Opacité : 100% | 1919191                                 | - 1 - 1 - F - 1   | - C                                                |
|-----------------------------------------------------------|----------------------------------|-----------------------------------------|-------------------|----------------------------------------------------|
|                                                           | Contour                          | : Couleur :<br>Flou<br>© Léger<br>Elevé | Opacité :<br>80 💌 | Style :<br>Lissé<br>Biseau externe<br>Mode négatif |
|                                                           | Motif de remplissa               | ge :<br>ion Table des                   | caractères        | Ok Annuler                                         |

4. Confirmer par Ok.

5. Le texte est inséré dans l'image.

Un double-clic sur le texte permet de revenir au mode d'édition.

La zone de texte peut être déplacée à la souris ou avec les flèches du clavier pour plus de précision.

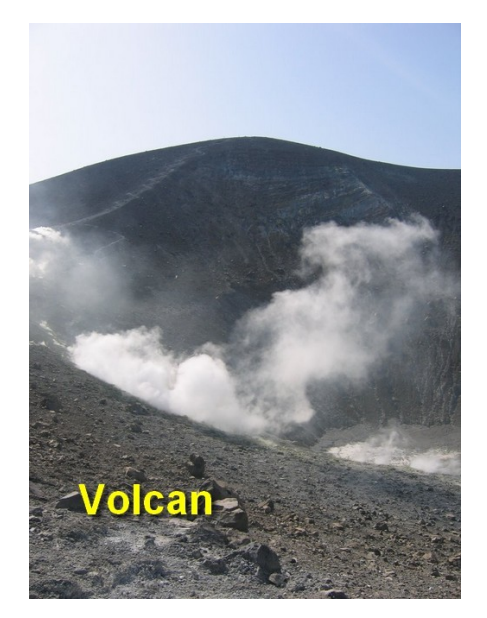

6. Une fois l'endroit déterminé, clic droit sur le texte, et « Valider le texte ».

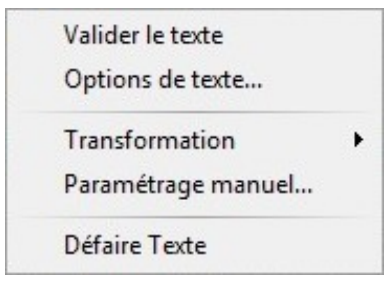